医療情報センター 図書室 2024/11/01 第6版

## 文献複写依頼方法

- 1. 検索サイトで「済中図書室」を検索。
- 3. リンクリゾルバ<SFX>のウィンドウが開くので「文献複写」をクリック。

| 東京都済生会中央病<br>TOKYO SAISEIKAI CENTRAL HOSPI                                                                                           |                                 |  |
|----------------------------------------------------------------------------------------------------|---------------------------------|--|
| 論文タイトル:対岸の火事他山の石研修医が知って得する日常診療のツボ(その263) 「俺,ヤバい!」<br>出典: レジデントノート [1344-6746] 中島,伸年:2023 巻:25 号:7 頁:1295 -1297<br>資料の全文を入手する 関連情報を探す |                                 |  |
| <b>電子ジャーナル</b><br><u>Medical Online Library</u> で電子ジャーナルを見る<br>年: 2023 巻: 25 号: 7 開始ページ: 1295 @                                      | GOをクリックすれば閲覧できます<br>(稀に閲覧できません) |  |
| 冊子体所蔵情報<br>東京都済生会中央病院図書室(冊子体)に所蔵あり<br>利用可能:15(15)-<2014->+ ■ 本地にのます                                                                  |                                 |  |
| <b>又献復与甲請</b><br><u>文献複写</u> を申し込む                                                                                                   | 上記に無ければ文献複写を取り寄<br>せます(無料です)    |  |

4. 文献複写申請ウィンドウが開くので※印を入力して「申請」をクリック。

| 東京都済生会中央病院                                           |                                             |  |
|------------------------------------------------------|---------------------------------------------|--|
| 以下の内容を入力し、「申 請」ボタンをクリックしてください。<br>左の見出しの*は必須の入力項目です。 |                                             |  |
| 文献複写物が届くまで通常1週間程度かかります。                              |                                             |  |
| * 氏名                                                 |                                             |  |
| * 所属                                                 |                                             |  |
| * 職員番号                                               |                                             |  |
| * 内線/PHS                                             |                                             |  |
| * E-mail                                             | ドメイン部より前をご指定ください @ saichu.jp ✔              |  |
| 雑誌名 (書名)                                             | レジデントノート                                    |  |
| ISSN                                                 | 1344-6746                                   |  |
| ISBN                                                 |                                             |  |
| 卷(Vol.)                                              | 25                                          |  |
| 号(No.)                                               | 7                                           |  |
| ページ                                                  | 1295-1297                                   |  |
| 発行年                                                  | 2023                                        |  |
| 著者名                                                  | 中島                                          |  |
| 論文名                                                  | 対岸の火事他山の石 研修医が知って得する日常診療のツボ(その263) 「俺、ヤバい!」 |  |
| 医中誌ID                                                | 2023241487                                  |  |
| メモ                                                   |                                             |  |
| 申請                                                   |                                             |  |

5. 文献が届きましたら総務課(北棟5階)のメールボックスに投函しますの でお受け取り下さい。